## OElove 热门话题功能配置和运营说明

# 编写人:奥壹科技产品部

## 日期: 2022年3月

目录

| OE | ove 热门话题功能配置和运营说明1 |  |
|----|--------------------|--|
| 1, | 情感话题               |  |
| 2, | 参与话题2              |  |
| 3、 | 话题列表3              |  |
| 4, | 话题管理               |  |
| 5、 | 评论管理               |  |
| 6, | 话题模块               |  |
|    |                    |  |

#### 1、情感话题

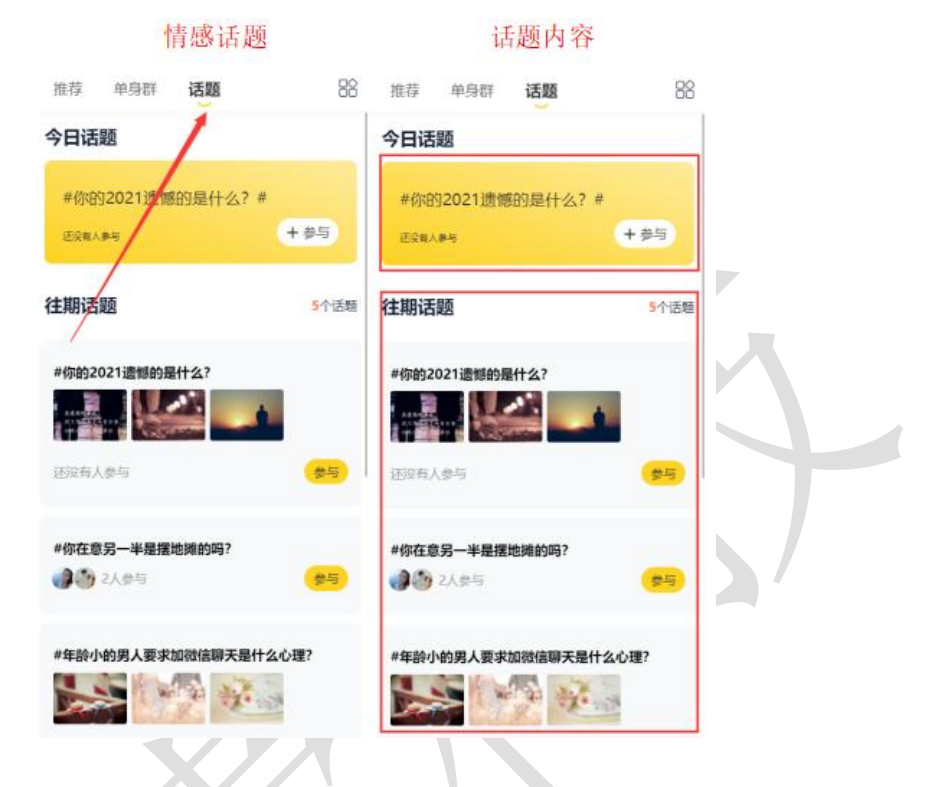

手机登录在首页点击话题即可进入情感话题页面。

#### 2、参与话题

点击话题右侧的参与既可查看话题内容并参与话题的讨论。

话题 参与话题 参与话题 推荐 单身群 话题 88 ← 查看话题 4 查看话题 #你的2021遗憾的是什么? #你在意另一半是摆地摊的吗? 今日话题 你找对象,你在意另一半是摆地摊的吗? #你的2021遗憾的是什么?# +参与 2人参与 还已有人参与 2021年即将过去,你有什么遗憾的事未完成,分享 - 1 往期话题 话题评论 5个话题 奖励规则:跟帖20字以上,奖励10个金币,联系在线红 被除你可以! 奖励有效期至2021年12月31日(金币可用于解锁聊天 #你的2021遗憾的是什么? 等) 不介意啊,现在摆地摊的都是厉害的 还没有人参与 ◎ 广东广州 ₫<sup>2</sup>2 🗇 0 还没有人参与 ③ 奥臺技术阿坤
 06-05 17:40 283/ ] 182cm | 高中
 话题评论 发财了 #你在意另一半是摆地摊的吗? ◎广东广州 n<sup>0</sup>70 0 1000 2人参与 设有更多数据了 #年龄小的男人要求加微信聊天是什么心理? 辐射还没有人参与运营 1 10.0 2参与话题 已有0人参与 2 参与话题 已有2人参与

#### 3、话题列表

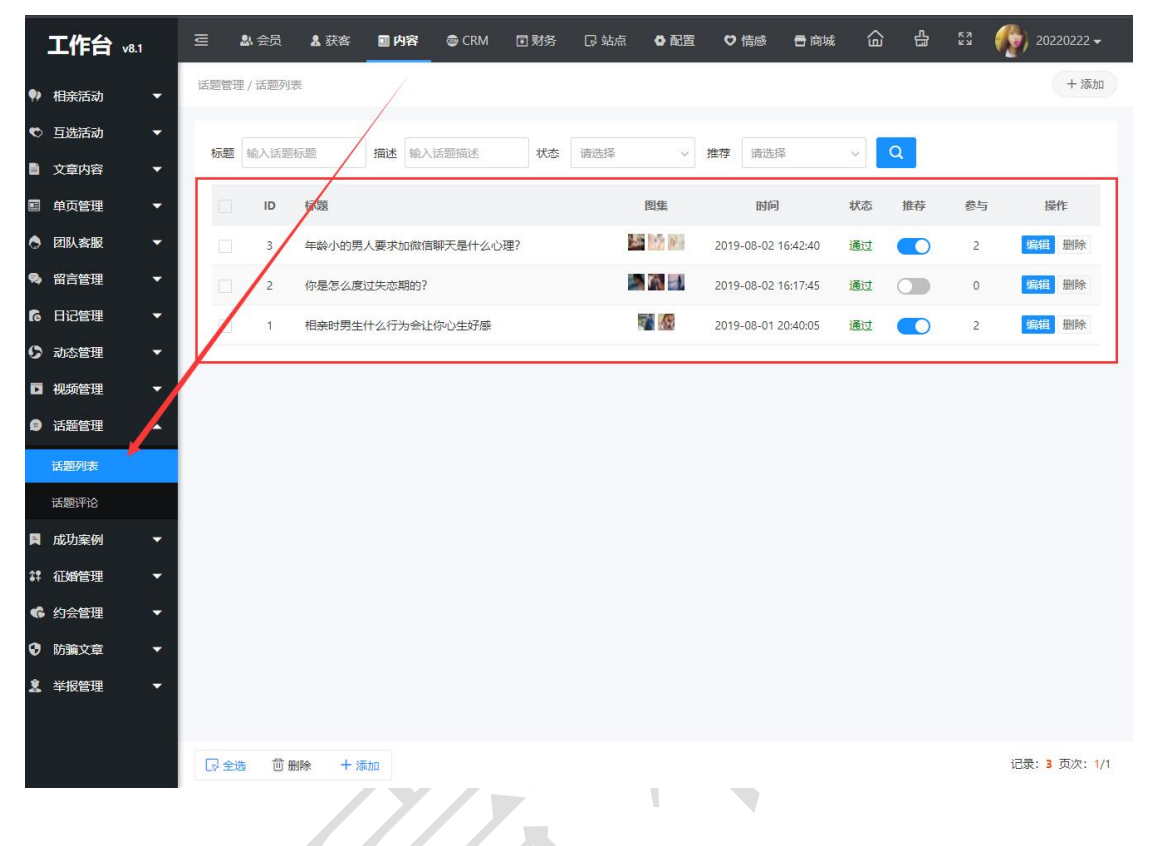

在管理后台可以在内容>话题管理>话题列表中找到已存在的话题。

#### 4、话题管理

在管理后台>内容>话题管理>话题列表中可以对已经发布的话题进行编辑审核管理,也可以删除话题、发布新的话题以及对话题进行置顶操作。

|            | 工作台                 | v8.1        | Ē         | 🕹 会员        | 🔒 获客            | ■ 内容   | CRM          | 🖬 财务 | 同 站点 | ● 配置       | ♥ 情感       | 🖶 商城       | ඛ            | 4<br>C | 23 🧃 | 🜍 20220222 <del>-</del> |   |
|------------|---------------------|-------------|-----------|-------------|-----------------|--------|--------------|------|------|------------|------------|------------|--------------|--------|------|-------------------------|---|
| •>         | 相亲活动                |             | 话题管理      | 里 / 话题列     | 表               |        |              |      |      |            |            |            |              |        |      | + 添加                    |   |
| ø          | 互选活动                | -           |           |             |                 |        |              |      |      |            |            |            |              |        |      |                         |   |
| 8          | 文章内容                | -           | 标题        | 输入话题        | 标题              | 描述論)   | <b>\话题描述</b> | 状态   | 请选择  | ~          | 推荐 请逆      | 日本         | ~            | Q      |      |                         |   |
|            | 单页管理                | -           |           | ID          | 标题              |        |              |      |      | 图集         | वर्धा      | 9          | 状态           | 推荐     | 参与   | 操作                      |   |
| •          | 团队客服                | -           |           | 3           | 年龄小的男           | 人要求加微信 | 言聊天是什么心      | )理?  | i    | 25 11/2 B  | 2019-08-02 | 2 16:42:40 | 通过           |        | 2    | 编辑 删除                   |   |
| <b>P</b> . | 留言管理                | -           |           | 2           | 你是怎么度           | 过失恋期的? | ,            |      | 1    | <b>M</b> - | 2019-08-02 | 2 16:17:45 | )<br>翻注<br>世 | 0      | 0    | 编辑删除                    |   |
| 6          | 日记管理                | •           |           | 1           | 相亲时男生           | 什么行为会让 | 上你心生好感       |      |      |            | 2019-08-0  | 20:40:05   | 通过           |        | 2    | 编辑 删除                   |   |
| 0          | 动态管理                | -           |           |             |                 |        |              | /    |      |            |            |            |              |        |      |                         |   |
|            | 视频管理                | · •         |           |             |                 | /      |              |      |      |            |            |            |              |        |      |                         |   |
| ø          | 话题管理                | •           |           |             |                 |        |              |      |      |            |            |            |              |        |      |                         |   |
|            | 话题列表                |             |           |             |                 |        |              |      |      |            |            |            |              |        |      |                         |   |
|            | 话题评论                |             |           |             |                 |        |              |      |      |            |            |            |              |        |      |                         |   |
| R          | 成功案例                |             |           |             |                 |        |              |      |      |            |            |            |              |        |      |                         |   |
| 3Ŧ         | 仙嘴管埋                | Ĭ           |           |             |                 |        |              |      |      |            |            |            |              |        |      |                         |   |
|            | 利太官理                |             |           |             |                 |        |              |      |      |            |            |            |              |        |      |                         |   |
|            | <b>以彌文章</b><br>举报管理 | Ţ           |           |             |                 |        |              |      |      |            |            |            |              |        |      |                         |   |
| -          | - MBA               |             |           |             |                 |        |              |      |      |            |            |            |              |        |      |                         |   |
|            |                     |             |           | # 命:        |                 | Eto    |              |      |      |            |            |            |              |        |      | 记录: 3 页次·1/             | 1 |
| st00       | 1.oelove.cn/ind     | ex.php?m=ac | min&c=top | ic8ta=edit8 | Rid=38(stitle=8 | ks     |              |      |      |            |            |            |              |        |      |                         |   |

| 工作台 v8.1                     | 三 \$\$ 会员 \$\$ 获容 \$\$ CRM □财务 □ 站点 ● 配置 ♥ f      | 藤 🖻 南城 🏠 🔒 💱 👘 20220222 🗸                |
|------------------------------|---------------------------------------------------|------------------------------------------|
| Ņ 相亲活动 🛛 🔻                   | 话题管理 / 编辑话题                                       | 编辑保存 返回列表                                |
| <ul> <li>⑤ 互选活动 -</li> </ul> |                                                   |                                          |
|                              | * 话题标题 年龄小的男人要求加微信聊天是什么心理?                        |                                          |
| 圖 单页管理 🛛 ▼                   | 年龄小的男人要求加微信聊天是什么心理?有路过的朋友可以回复我<br>一下吗?            |                                          |
| 团队客服                         | 话题描述                                              |                                          |
| 🗣 留言管理 🛛 👻                   |                                                   |                                          |
| fo 日记管理 🚽                    | 状态 通过 >                                           |                                          |
| り 动态管理 🛛 👻                   | 推荐 💿 是 🛛 否                                        |                                          |
| 🖸 视频管理 🛛 👻                   |                                                   |                                          |
| 9 话题管理 🔺                     | (你还可以上传 0 3 ( ) ( ) ( ) ( ) ( ) ( ) ( ) ( ) ( ) ( |                                          |
| 话题列表                         | 备注                                                |                                          |
| 话题评论                         |                                                   |                                          |
| ■ 成功案例 ▼                     |                                                   |                                          |
| 詳 征婚管理 🛛 ▼                   |                                                   |                                          |
| 《     约会管理     ▼             |                                                   |                                          |
| ♥ 防骗文章 ▼                     |                                                   |                                          |
| 🤱 举报管理 🛛 ▼                   |                                                   |                                          |
|                              |                                                   |                                          |
|                              | 编档保存                                              |                                          |
| 丁作台 №1                       |                                                   | 情感 🖻 商城 🏠 🔒 💈 🚯 20220222 🗸               |
|                              | · 江明帝國國 / 江明万川主                                   | 十法加                                      |
| 🎙 相亲活动 🛛 🔻                   | IG원임 (北) ( IG원279-64                              | 1 784,54                                 |
| 🕈 互选活动 🛛 🔻                   |                                                   | 3234-47                                  |
| 文章内容                         | 如 2 通过 1 回 2 回 2 回 2 回 2 回 2 回 2 回 2 回 2 回 2 回    | 1時221字                                   |
| ■ 单页管理 🛛 🔻                   | ID 标题 图集                                          | 时间 状态 推荐 參与 操作                           |
| <ul> <li>团队客服</li> </ul>     | 3 年龄小的男人要求加微信聊天是什么心理?                             | 参与话题人数<br>20002 16:42:4条 (市場) 通过 2 编辑 删除 |
| ● 留言管理 ▼                     |                                                   |                                          |
| ▶ 日记答理                       | 2 19/02/5/2/2/2/2/5/2/19/12/1                     |                                          |
|                              | 1 相亲时男生什么行为会让你心生好感                                | 08-01 20:40:05 通过 🚺 2 编辑 删除              |
|                              |                                                   |                                          |
| □ 视频管理   ▼                   |                                                   |                                          |
| ● 话题管理 🔺                     |                                                   |                                          |
| 话题列表                         |                                                   |                                          |
| 话题评论                         |                                                   |                                          |
| ■ 成功案例 ▼                     |                                                   |                                          |
| \$1 征婚管理 ▼                   |                                                   |                                          |
| 📽 约会管理 🗸 🔻                   |                                                   |                                          |
|                              |                                                   |                                          |
| ♥ 防猟又早 ▼                     |                                                   |                                          |
| 🦹 举报管理 🔹 🔻                   | 可以对话题进行批量删除或者发布新话题                                |                                          |
|                              |                                                   |                                          |
|                              | ▶ 全选 回删除 十添加                                      | 记录: 3 页次: 1/1                            |
|                              |                                                   |                                          |

### 5、评论管理

在后台管理>内容>话题管理>话题评论中可以对会员的评论进行审核编辑或者删除操作。

| 工作台 v8.1                              | 三 & 会员 & 获客 ■内容 ⊕ CRM 回财务 IP 站点 ● 配置 ♥ 情感 ● 商城 ⑥ 凸 ♡ 🎲 20220222 🗸                                                    |
|---------------------------------------|----------------------------------------------------------------------------------------------------|
| ♥ 相亲活动 🔹 🔻                            | 话题管理 / 话题评论                                                                                                    |
| <ul> <li>互选活动</li> </ul>              |                                                                                                    |
| ■ 文章内容 ▼                              | 活動を輸入法題标題<br>研究化人UID<br>輸入会员UID<br>研究化人UID<br>輸入会员UID<br>研究化力UID<br>輸入会员ARA<br>内容<br>輸入研究と実験詞<br>状态<br>満想择<br>く<br>Q |
| ■ 单页管理 🛛 🔻                            | ID 评论用户         评论时间         话题         评论/回复         状态         类型         操作                                       |
| ● 团队客服                                | □ 4 0/158 2020-11-20 相亲时男生什么行为会让你心生 2 呵呵 评论 5 9 mm 评论 5 9 mm                                                         |
| 🗣 留言管理 🛛 🔻                            | 2 /158 2020-11-20 相亲时男生什么行为会让你心生 205 mm                                                                              |
| 66日记管理 ▼                              |                                                                                                    |
| <ul> <li>○ 动态管理</li> <li>▼</li> </ul> | 2 2/158 2020-11-20 年期小时为人要求加强信制大量 ? 回复 编辑 删除 意义 15:47:07 什么心理? ?                                                     |
|                                       | 1 /158 2020-11-20 年龄小的男人要求加微信聊天是<br>为什么 评论 编词 删除                                                                     |
| □ 话题管理 ▲                              | 一部の時代                                                                                                    |
| 话题列表                                  |                                                                                                    |
| は逃げ化 -                                |                                                                                                    |
| ● 成功条例 •                              |                                                                                                    |
| ● 约会管理 ●                              |                                                                                                    |
| ♥ 防骗文章 ▼                              |                                                                                                    |
| 🤰 举报管理 🛛 🔻                            |                                                                                                    |
|                                       | 批票操作                                                                                                    |
|                                       | ····································                                                                                 |
|                                       |                                                                                                    |
| 工作台 v81                               | 三 & 会员 & 获客 面内容 ⊕ CRM 面別务 IP 站点 ❹ 配置 ♥ 情感 ● 商城 奋 凸 23 🎻 20220222 ✔                                                   |
|                                       | 法题评论 / 编辑评论 返回列表                                                                                                    |
|                                       |                                                                                                    |
|                                       | 编辑话题评论                                                                                                    |
|                                       | 话题 相亲时男生什么行为会让你心生好感                                                                                                  |
|                                       | 评论/回复会员                                                                                                    |
|                                       | *审核状态 通过                                                                                                    |
|                                       | 1070 I                                                                                                    |
|                                       | *评论/回复内容                                                                                                    |
|                                       |                                                                                                    |
|                                       |                                                                                                    |
| チェー・エ                                 | 图集 + (你还可以上传 2 张卿片)                                                                                                  |
| 话题评论                                  |                                                                                                    |
| ■ 成功案例                                | 备注                                                                                                    |
| 計 征婚管理▼                               |                                                                                                    |
|                                       |                                                                                                    |
| ♥ 防骗文章 ▼                              |                                                                                                    |
| 🤰 举报管理 🛛 ▼                            |                                                                                                    |
|                                       |                                                                                                    |
|                                       | 编辑保存                                                                                                    |

| 工作台 v8.1 | 🖻 🔊 会员 🛔 获客        | 🗐 内容 🛛 🚭              | CRM 🖬 财务                  | ြ 站点              | ◎ 配置                   | ♥ 情感      | 🖻 商城   | ඛ | 4<br>G | K N<br>K N | 20220222 -                                                                      |
|----------|--------------------|-----------------------|---------------------------|-------------------|------------------------|-----------|--------|---|--------|------------|---------------------------------------------------------------------------------|
| ◎ 网站设置 🔺 | 网站设置 / 系统设置<br>天城间 |                       | - u                       |                   |                        |           |        |   |        |            |                                                                                 |
| 系统设置     | 快捷分类全局配置 胡         | 印配置 模块开               | í¥.                       | <u>.</u>          |                        |           |        |   |        |            |                                                                                 |
| SEO设置    |                    |                       |                           |                   |                        |           |        |   |        |            |                                                                                 |
| 自定义参数    | 配置名称               | 配置说明                  | $\backslash$              |                   |                        |           |        | 4 | 状态     | 操          | ffe                                                                             |
| 自定义独白    | 📄 文章模块             | 网站发布公告,               | 青感及相关资讯类文章,               | 提高网站的可读           | ±.                     |           |        |   | 0      |            |                                                                                 |
| 自定义协议    | 🛞 活动模块             | 可发布线下相亲;              | 舌动,实现会员线上报名               | 3活动、线下签到4         | 穿功能。                   |           |        |   | 0      | j          | 配置                                                                              |
| © 微信设置 ▲ | 💿 互选模块             | 发布互选活动,               | 会员报名参与互选,双7               | 百选成功后,可日          | 自行联系、约会                | 等.        |        |   | 0      |            |                                                                                 |
| 公众号配置    | 🞯 脱单纸条模块           | 脱单纸条(盲盒),<br>还可以设置是否/ | 用户向盒子存放纸条,<br>自用助力脱单兑换抽取约 | 才能抽取异性纸含<br>6条,   | 。可关联VIP特               | 収:设置抽取書   | 用、次数等。 |   | 0      |            | 記置                                                                              |
| 公众号菜单配置  | 🦁 约会模块             | 专门提供给用户               | (会员) 发起1对1私密约             | 的会和公开招募到          | 会,可设定约会                | 权限和VIP不同的 | 收费标准。  |   | 0      | l          | 配置                                                                              |
| 公众号关键词回复 | 🕹 兼职红娘圈模块          | 该模块可以更好的              | 的展示推广员(兼职红如               | 8)、商家、机构(         | 言思。                    |           |        |   | 0      |            |                                                                                 |
| 小程序配置    | 👌 推广模块(兼职红娘)       | 通过该功能招募;<br>变。        | 大量的推广人员(兼职组               | I娘) , 可生成推/       | "海报,设改运                | 利/奖励机制,进  | 行推广微信裂 |   | 0      | Ĩ          | 記置                                                                              |
|          | ◎ 圈子/群模块           | 通过圈子、群组、<br>收费机制让网站的  | 单身群的概念让用户更<br>的转化率提高。     | <b>胆容易找到精准的</b> 样 | 土交人群,通过)               | 加群的模式快速   | 引流,独特的 | C |        | ļ          | 12<br>12<br>12<br>12<br>12<br>12<br>12<br>12<br>12<br>12<br>12<br>12<br>12<br>1 |
|          | ○ 猎婚模块             | 基于红娘CRM功i<br>系。       | 能,为高端会员提供委打               | 毛牵线、猎婚、形          | 象打造、 <mark>情感</mark> 咨 | 询、线下1对)江  | 娘服务等体  |   | 0      | Ĩ          | 配置                                                                              |
|          | 图情感导师模块            | 情感导师/老师,              | 可以在该频道提供情感                | 在线咨询、电话咨          | 询、发布情感课                | 程等服务。     |        | ( |        | Ĩ          | 配置                                                                              |
|          | 商城模块               | 该模块支持商家。              | 入驻,发布商品、转卖商               | 新品,买家下单,4         | 专卖分成等。                 |           |        | 0 |        | Ĩ          | 記畫                                                                              |
|          | 5 动态模块             | 用户可发表心情。              | 动态,同步更新上传相册               | 日、头像、话题等,         | 可参加网站的                 | 互动性。      |        |   | 0      |            |                                                                                 |
|          | ⑥ 话题模块             | 管理员可以发布               | 热门话题,让用户参与汤               | 2分享,提高网站的         | 的活跃度。                  |           |        |   | 0      |            |                                                                                 |

在后台管理>配置>网络设置>系统设置>模块开关>话题模块可以设置话题模块的开关。

奥壹科技 2022 年 3 月